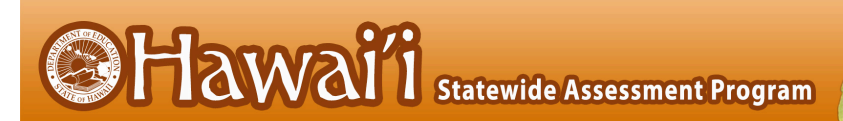

# Configurations, Troubleshooting, and Advanced Secure Browser Installation Guide for Chrome OS

# For Technology Coordinators

2019-2020

Published July 18, 2019

Updated June 10, 2020

Prepared by Cambium Assessment, Inc.

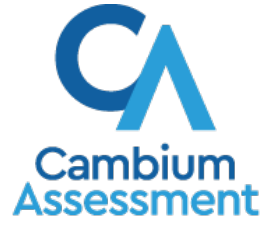

Descriptions of the operation of the Test Information Distribution Engine, Test Delivery System, and related systems are property of Cambium Assessment, Inc. (CAI) and are used with the permission of CAI. Configurations, Troubleshooting, and Advanced Secure Browser Installation for Chrome OS

# **Table of Contents**

| Configurations, Troubleshooting, and Advanced Secure Browser Installation for Chrome OS      | 3  |
|----------------------------------------------------------------------------------------------|----|
| How to Configure Networks for Online Testing                                                 | 3  |
| Which Resources to Whitelist for Online Testing                                              | 3  |
| Which Ports and Protocols are Required for Online Testing                                    | 4  |
| How to Configure Filtering Systems                                                           | 4  |
| How to Configure for Domain Name Resolution                                                  | 4  |
| How to Configure for Certificate Revocations                                                 | 5  |
| How to Install the Secure Browser for Chrome OS using Advanced Methods                       | 6  |
| How to Install Secure Test (formerly AIRSecureTest) as a Kiosk App on Managed<br>Chromebooks | 6  |
| How to Configure Chrome OS Workstations for Online Testing                                   | 9  |
| How to Manage Chrome OS Auto-Updates                                                         | 9  |
| User Support                                                                                 | 10 |

## Configurations, Troubleshooting, and Advanced Secure Browser Installation for Chrome OS

This document contains configurations, troubleshooting, and advanced Secure Browser installation instructions for your network and Chrome OS workstations.

### How to Configure Networks for Online Testing

This section contains additional configurations for your network.

### Which Resources to Whitelist for Online Testing

This section presents information about the URLs that CAI provides. Ensure your network's firewalls are open for these URLs. If your testing network includes devices that perform traffic shaping, packet prioritization, or Quality of Service, ensure these URLs have high priority.

### Which URLs for Non-Testing Sites to Whitelist

<u>Table 1</u> lists URLs for non-testing sites, such as Test Information Distribution Engine and Online Reporting System.

| System                                       | URL                                                    |
|----------------------------------------------|--------------------------------------------------------|
| Portal and Secure Browser installation files | alohahsap.org                                          |
| Single Sign-On System                        | https://sso1.cambiumast.com/auth/realms/hawaii/account |
| Test Information Distribution<br>Engine      | hitide.org                                             |
| Online Reporting System                      | hsa.reports.cambiumast.com                             |
| Centralized Reporting System                 | hi.reporting.cambiumast.com                            |

### Table 1. CAI URLs for Non-Testing Sites

### Which URLs for TA and Student Testing Sites to Whitelist

Testing servers and satellites may be added or modified during the school year to ensure an optimal testing experience. As a result, CAI strongly encourages you to whitelist at the root level. This requires using a wildcard.

| Table 2. CAI and AIR URLs for T | esting Sites |
|---------------------------------|--------------|
|---------------------------------|--------------|

| System                                                         | URL                                                                                                    |
|----------------------------------------------------------------|----------------------------------------------------------------------------------------------------|
| TA and Student Testing Sites<br>Assessment Viewing Application | *.cambiumast.com<br>*.tds.cambiumast.com<br>*.cloud1.tds.cambiumast.com<br>*.cloud2.tds.cambiumast.com |

3

### Configurations, Troubleshooting, and Advanced Secure Browser Installation for Chrome OS

| *.tds.airast.org        |
|-------------------------|
| *.cloud1.tds.airast.org |
| *.cloud2.tds.airast.org |

### Which URLs for Online Dictionary and Thesaurus to Whitelist

Some online assessments contain an embedded dictionary and thesaurus provided by Merriam-Webster. The Merriam-Webster URLs listed in <u>Table 3</u> should be whitelisted to ensure that students can use them during testing.

| Table 3. CAI URLs for C | <b>Deline Dictionaries and Thesauruses</b> |
|-------------------------|--------------------------------------------|
|-------------------------|--------------------------------------------|

| Domain Name               | IP Address     |
|---------------------------|----------------|
| media.merriam-webster.com | 64.124.231.250 |
| www.dictionaryapi.com     | 64.124.231.250 |

### Which Ports and Protocols are Required for Online Testing

<u>Table 4</u> lists the ports and protocols used by the Test Delivery System. Ensure that all content filters, firewalls, and proxy servers are open accordingly.

| Table 4. Ports and Protocols for | Test Delivery System |
|----------------------------------|----------------------|
|----------------------------------|----------------------|

| Port/Protocol | Purpose                        |
|---------------|--------------------------------|
| 80/TCP        | HTTP (initial connection only) |
| 443/TCP       | HTTPS (secure connection)      |

### How to Configure Filtering Systems

If the school's filtering system has both internal and external filtering, the URLs for the testing sites (see <u>Table 1</u>) must be whitelisted in both filters. Ensure your filtering system is not configured to perform packet inspection on traffic to CAI servers. Please see your vendor's documentation for specific instructions. Also, be sure to whitelist these URLs in any multilayer filtering system (such as local and global layers). Ensure all items that handle traffic to \*.tds.cambiumast.com and \*.tds.airast.org have the entire certificate chain and are using the latest TLS 1.2 protocol.

### How to Configure for Domain Name Resolution

<u>Table 1</u> and <u>Table 2</u> list the domain names for CAI's testing and non-testing applications. Ensure the testing machines have access to a server that can resolve those names.

### How to Configure for Certificate Revocations

CAI's servers present certificates to the clients. The following sections discuss the methods used to check those certificates for revocation.

### How to Use the Online Certificate Status Protocol

To use the Online Certificate Status Protocol (OCSP), ensure your firewalls allow the domain names listed in <u>Table 5</u>. The values in the Patterned column are preferred because they are more robust.

### Table 5. Domain Names for OCSP

| Patterned         | Fully Qualified      |
|-------------------|----------------------|
| *.thawte.com      | ocsp.thawte.com      |
| *.geotrust.com    | ocsp.geotrust.com    |
| *.ws.symantec.com | ocsp.ws.symantec.com |

If your firewall is configured to check only IP addresses, do the following:

- Get the current list of OCSP IP addresses from Symantec. The list is available at <u>https://www.symantec.com/content/en/us/enterprise/other\_resources/OCSP\_Upgrade\_-\_\_\_New\_IP\_Addresses.txt</u>.
- 2. Add the retrieved IP addresses to your firewall's whitelist. Do not replace any existing IP addresses.

# How to Install the Secure Browser for Chrome OS using Advanced Methods

This document contains additional installation instructions for installing the Secure Browser for Chrome OS.

appears.

**Note:** Chromebooks manufactured in 2017 or later must have an Enterprise or Education license to run in kiosk mode, which is necessary to run the Secure Browser.

### How to Install Secure Test (formerly AIRSecureTest) as a Kiosk App on Managed

These instructions are for installing the Secure Test (formerly AIRSecureTest) Secure Browser as a kiosk app on domain-managed Chromebook devices. The steps in this procedure assume that your Chromebooks are already managed through the admin console.

Secure Test (formerly AIRSecureTest) is not compatible with public sessions.

- As the Chromebook administrator, log in to your admin console (https://admin.google.com)
- 2. Click Devices. The Device management page Figu

### Figure 2. Device management Page

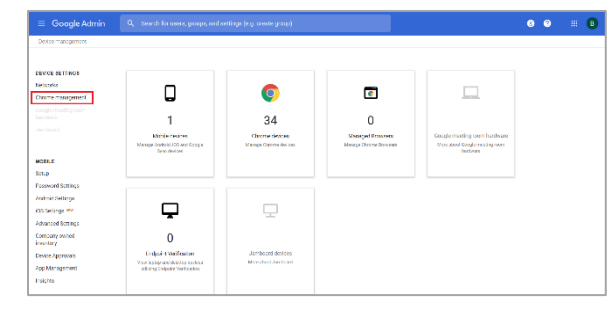

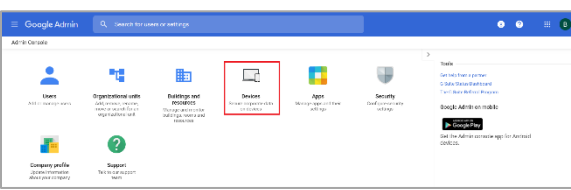

Figure 1. Google Admin Console

3. Under Device Settings, click Chrome management. The Chrome Management page appears.

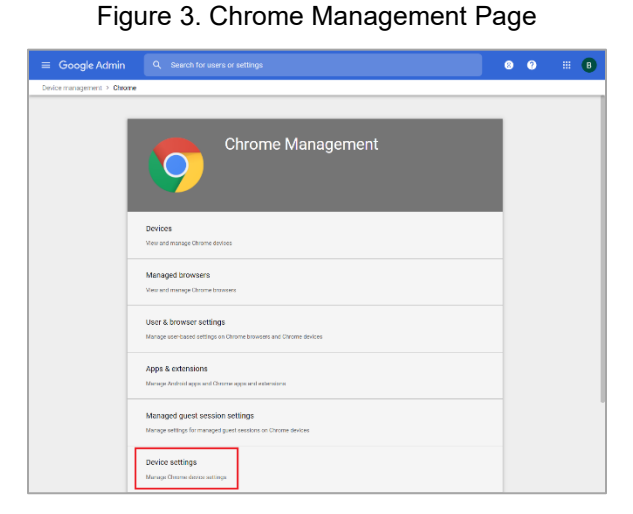

- 4. Click **Device Settings**. The **Device Settings** page appears.
- 5. Scroll down to Kiosk Settings.

### Figure 4. Kiosk Settings

| Klosk settings                                                |                                                                                                    | ^ |
|---------------------------------------------------------------|----------------------------------------------------------------------------------------------------|---|
| The new apps & extensions pa                                  | age pentralizes all app & extension provisioning:                                                                                                   |   |
| <ul> <li>Configure kiosk apps</li> </ul>                      | —                                                                                                    |   |
| <ul> <li>Set an app to auto-laund</li> </ul>                  | ch                                                                                                    |   |
| <ul> <li>Configure additional set</li> </ul>                  | tings on the auto-launched app, such as                                                                                                    |   |
| <ul> <li>Device health more</li> </ul>                        | hitoring                                                                                                    |   |
| <ul> <li>Device system log</li> </ul>                         | j upload                                                                                                    |   |
| <ul> <li>Screen rotation</li> </ul>                           |                                                                                                    |   |
| Managed guest session<br>Locally applied <i>¬</i>             | Do not allow managed guest sessions $\sim$<br>Before reading the (nature, set a session display name on the<br>managed guest session settings page. |   |
| Klosk device status alerting<br>delivery<br>Locally applied ~ | Receive alerts via     email     SMS                                                                                                    |   |
| Kiosk device status alerting<br>contact info                  | Alerting emails                                                                                                    |   |
| county abduces .                                              | Email addresses (e.g. user@example.com), one per line                                                                                               |   |

Click apps & extensions page. The Apps & extensions page opens, displaying the Kiosks tab. If the Kiosks tab is not displayed, click Kiosks to display it.

### Figure 5. Apps & extensions page – Kiosks tab

|                                                |                             |       | • • <b>•</b>           |
|------------------------------------------------|-----------------------------|-------|------------------------|
| Outcomangement > Circum > Ages8                | we har solitered            |       | WHATENDY               |
| 1983 5 1977                                    | WERS                        | EC(E) | MANAGED CUEST SEESIONS |
| + Search or acid a fiber                       | 10                          |       |                        |
| ân-                                            | to zakate peloy             |       |                        |
| Auto-Isunah app                                | Nosa v<br>Locally applied v |       |                        |
| ARBeeast Test<br>© Hilbrighablik van st Horsy: | Installed                   |       |                        |
|                                                |                             |       |                        |
|                                                |                             |       |                        |
|                                                |                             |       |                        |
|                                                |                             |       |                        |
|                                                |                             |       |                        |
|                                                |                             |       |                        |
|                                                |                             |       |                        |

7

7. Remove any Secure Test (formerly AIRSecureTest) apps that appear by clicking the app name to display the app settings and then

clicking

8. Click X to close app settings.

### 🗊 🗊 🗙 AIRSecureTest Klosk Settings Allow App to Manage Por 100 Use Unified Desktop 1

#### to display options to add a 9. Hover over new app.

- 10. Click to add a Chrome app or extension by ID. The Add Chrome app or extension by ID window appears.
- 11. Enter hblfbmjdaalalhifaajnnodlkiloengc in the Extension ID field.
- 12. Ensure From the Chrome Web Store is selected from the drop-down list.
- 13. Click Save. The Secure Test (formerly AIRSecureTest) app appears in the app list.
- 14. Ensure Installed is selected from the Installation Policy drop-down list.

The Secure Test (formerly AIRSecureTest) app will be installed on all managed devices the next time each managed device is turned on.

## Figure 6. App Settings

| Enable Plug-ins<br>Inherited from Google default<br>Set Kayboard Top Row as FN Keys<br>Inherited from Google default                                                                    |                                    | •             |
|----------------------------------------------------------------------------------------------------|------------------------------------|---------------|
| Figure 7. Add Chrome app or exte                                                                                                    | nsion                              | by ID         |
| Add Chrome app or extension by ID                                                                                                    |                                    |               |
| Chrome apps and extensions can also be added by specifying the I<br>Chrome Web Store, you must also specify the URL where the exten<br>Extension ID<br>hblfbmjdaalalhifaajnnodlkiloengc | D. If it is outs<br>sion is hostee | ide the<br>d. |
| From the Chrome Web Store 🐨                                                                                                    |                                    |               |
|                                                                                                    | CANCEL                             | SAVE          |

### How to Configure Chrome OS Workstations for Online Testing

This section contains additional configurations for Chrome OS.

### How to Manage Chrome OS Auto-Updates

This section describes how to manage Chrome OS auto-updates. CAI recommends disabling Chrome OS auto-updates or limiting updates to a specific version used successfully before summative testing begins.

### How to Disable Auto-Updates for Chrome OS

This section describes how to disable auto-updates for Chrome OS.

- Display the Device Settings page by following the procedure in *Manage device settings*, <u>https://support.google.com/chrome/a/answer/1375678</u>. The steps in that procedure assume that your Chromebooks are managed through the admin console.
- 2. From the Auto Update list, select Stop auto-updates.
- 3. Click Save.

### How to Limit Chrome OS Updates to a Specific Version

This section describes how to limit Chrome OS updates to a specific version.

- Display the Device Settings page by following the procedure in *Manage device settings*, <u>https://support.google.com/chrome/a/answer/1375678</u>. The steps in that procedure assume that your Chromebooks are managed through the admin console.
- 2. From the Auto Update list, select Allow auto-updates.
- 3. From the *Restrict Google Chrome version to at most* list, select the required version.
- 4. Click Save.

# **User Support**

If this document does not answer your questions, please contact the Hawaii Statewide Assessment Program Help Desk.

The Help Desk will be open Monday–Friday from 7:30 a.m. to 4:00 p.m. Hawaiian Standard Time (except holidays).

### Hawaii Statewide Assessment Program Help Desk

Toll-Free Phone Support: 1-866-648-3712

Email Support: <u>hsaphelpdesk@cambiumassessment.com</u>

If you contact the Help Desk, you will be asked to provide as much detail as possible about the issues you encountered. You may choose to use the *Help Desk Intake Form*, available on the <u>https://alohahsap.org/</u> portal website in the **Resources >> Technology** section.

Include the following information:

- Test Administrator name and IT/network contact person and contact information
- SSIDs of affected students
- Results ID for the affected student tests
- Operating system and browser version information
- Any error messages and codes that appeared, if applicable
- Information about your network configuration:
  - Secure Browser installation (to individual machines or network)
  - Wired or wireless Internet network setup

# Change Log

This Change Log can be used to identify specific changes that are made to any of the information included in the original document throughout the current school year.

| Change                                                                                                    | Section                                                                                         | Date     |
|----------------------------------------------------------------------------------------------------|-------------------------------------------------------------------------------------------------|----------|
| Changed "oscp" to "ocsp" in the Fully<br>Qualified column of Table 5.                                                                 | Table 5. Domain Names for OCSP                                                                  | 9/25/19  |
| Updated the instructions to match changes made by Google to the admin console.                                                        | How to Install Secure Test (formerly<br>AIRSecureTest) as a Kiosk App on<br>Managed Chromebooks | 10/3/19  |
| Updated information throughout the paragraph.                                                                                         | How to Configure Filtering Systems                                                              | 11/27/19 |
| Changed all references to "American<br>Institutes for Research" and "AIR" to<br>"Cambium Assessment, Inc." and "CAI"<br>respectively. | Global                                                                                          | 6/10/20  |